# 選課作業

1.學生選課分為下列三種

| 選課種類   | 選課時間       | 選課方式   | 說明                   |
|--------|------------|--------|----------------------|
| 預選(初選) | 各系訂定       | 志願篩選   | 不分階段選課(不含延修生)        |
| 加退選    | 開學後第 1~2 週 | 登記亂數抽籤 | 依學生身分分階段選課           |
|        |            |        | 每日 9:00~24:00 為登記時間, |
|        |            |        | 隔日 9:00 後公布抽籤結果於個人課表 |

註:

(1)學生身分分為延修生、應屆畢業生、在校生、同系跨部生、跨系跨部生。

(2)預選操作:點選[+登記選課]後,輸入志願序,在已選欄位顯示[登記中]表示已登記等待抽

籤。點選[一退登記]後,即時將該門課退登記。

(3)加退選操作:

A.點選[+登記選課]後,在已選欄位顯示[已登記]表示已登記等待抽籤,在已選欄 位顯示[已 選上] 表示已選上該門課。

B.點選[-退登記]後,即時將該門課退登記。

C.點選[一退選]後,即時將該門課退選。

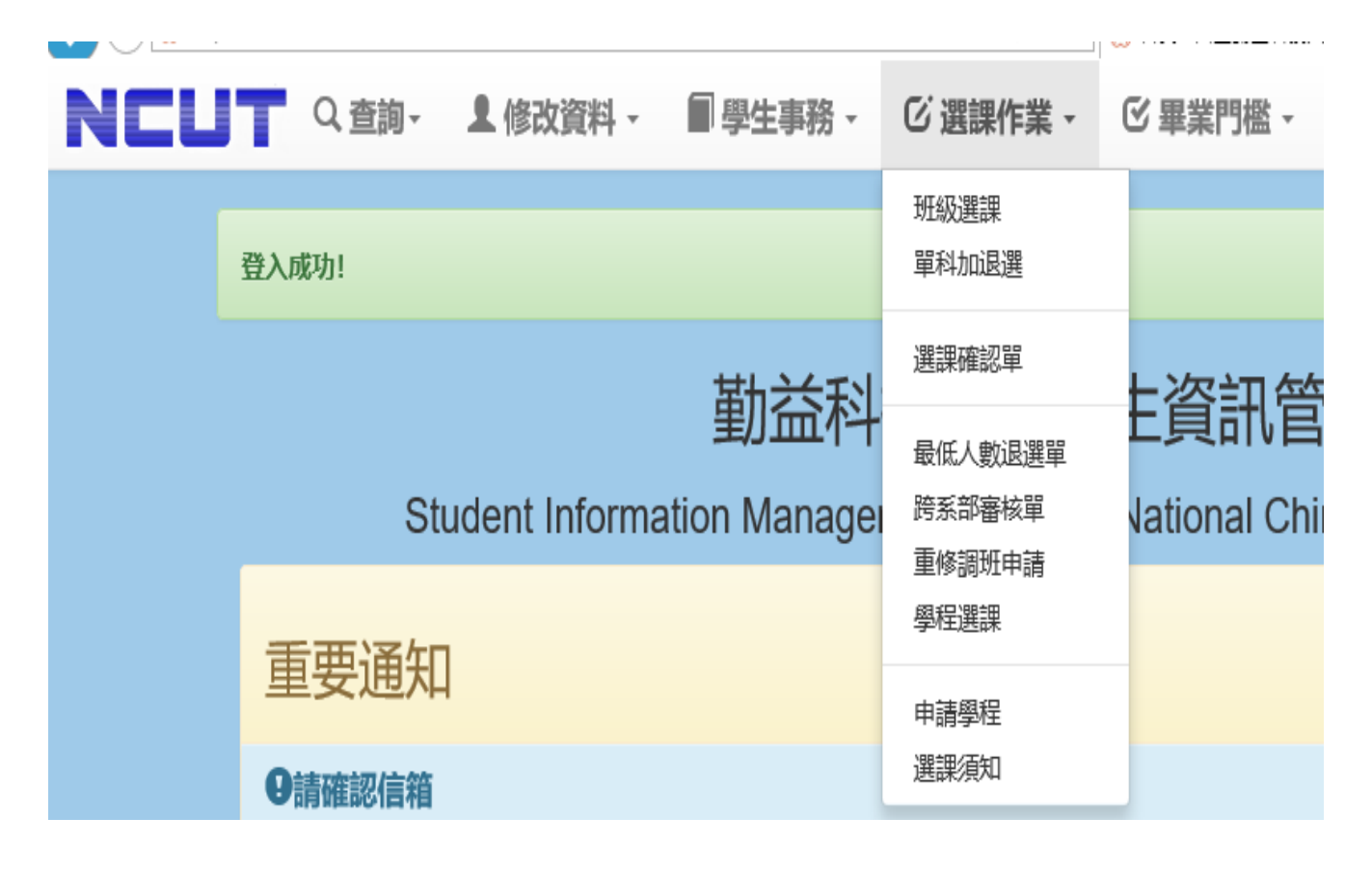

# 2.選課作業表單說明---班級選課

自己班上的課程或共同選修課程,會出現在此頁面;如要修習非前述所說的課程,請 使用其他選課方式登記。

#### 班級課程整批加退選作業

以下科目為您本學期可直接登記修習之課程,不在以下清單課程請列印跨系部審核單。

| 代碼   | 加個    | 已選   | 名稱                                | 學分<br>學時 | 上限<br>下限 | 已選數<br>已登記            | 教師  | 修別 | 開課班級       | 上課時間                      |
|------|-------|------|-----------------------------------|----------|----------|-----------------------|-----|----|------------|---------------------------|
| W001 | ◆登記選課 |      | 通識人文藝術領域 ( 音樂<br>與生活 ) (四技日)      | 2.0<br>2 | 52<br>28 | 52<br>0               | 劉◎如 | 必修 | 四技通識必<br>修 | — 05-06(國秀樓3F音樂欣<br>賞教室)  |
| W003 | ◆登記選課 |      | 通識人文藝術領域(媒<br>體、科技與藝術生活)<br>(四技日) | 2.0<br>2 | 50<br>28 | 50<br>0               | 謝◎青 | 必修 | 四技通識必<br>修 | — 05-06(國秀樓4F美術鑑<br>賞教室)  |
| W005 | ➡登記選課 |      | 通識人文藝術領域 ( 舞樂<br>欣賞 ) (四技日)       | 2.0<br>2 | 52<br>28 | 52<br>0               | 潘◎君 | 必修 | 四技通識必<br>修 | — 05-06(新圖資3F視聽<br>室)     |
| W006 | ◆登記選課 |      | 通識社會科學領域(易經<br>與人生)(四技日)          | 2.0<br>2 | 51<br>28 | 5 <b>1</b><br>0       | 王◎禄 | 必修 | 四技通識必<br>修 | 05-06(國秀樓011教室)           |
| W008 | 一退選   | ⊘已選上 | 通識社會科學領域(心理<br>與生活)(四技日)          | 2.0<br>2 | 50<br>28 | <b>49</b><br><b>0</b> | 楊®  | 必修 | 四技通識必<br>修 | 一 05-06(國秀樓311教室)         |
| W010 | ➡登記選課 |      | 通識自然科學領域(生活<br>與毒化物科學)(四技日)       | 2.0<br>2 | 50<br>28 | 50<br>0               | 張◎昌 | 必修 | 四技通識必<br>修 |                           |
| W011 | ╋登記選課 |      | 通識自然科學領域(建築<br>與園林欣賞)(四技日)        | 2.0<br>2 | 53<br>28 | 52<br>0               | 宋◎沛 | 必修 | 四技通識必<br>修 | — 05-06(管理館景觀評圖<br>教室)    |
| W101 | ◆登記選課 |      | 通識人文藝術領域(創意<br>思考)(四技日)           | 3.0      | 99<br>28 | <b>93</b>             | 姚◎宏 | 必修 | 四技通識必<br>修 | 二 05-07(國秀樓B2-120人<br>教室) |

# 3. 選課表單說明---單科加退選

如要與系上學弟妹一起修課(重修等因素),可搜尋欲選擇的課程後登記選課;如要修習非前述所說的課程,請使用其他選課方式登記。

| ATTIC: HISKA                                                                                                    |                                                                |                                        |                                                                                                    |                                                                                                    |                                                                                |                                                                                                    |                                |                                                                                                    |                                                             |                                                                                                    |
|----------------------------------------------------------------------------------------------------|----------------------------------------------------------------|----------------------------------------|----------------------------------------------------------------------------------------------------|----------------------------------------------------------------------------------------------------|--------------------------------------------------------------------------------|----------------------------------------------------------------------------------------------------|--------------------------------|----------------------------------------------------------------------------------------------------|-------------------------------------------------------------|----------------------------------------------------------------------------------------------------|
| 図加                                                                                                    | 退選作                                                            | 業                                      |                                                                                                    |                                                                                                    |                                                                                |                                                                                                    |                                |                                                                                                    |                                                             |                                                                                                    |
| 9<br>男尋條件                                                                                                    |                                                                | ~~                                     |                                                                                                    |                                                                                                    |                                                                                |                                                                                                    |                                |                                                                                                    |                                                             |                                                                                                    |
| the set the set                                                                                                    | e tom                                                          |                                        |                                                                                                    | _                                                                                                    |                                                                                |                                                                                                    |                                | 44 AT                                                                                                    |                                                             | 2488                                                                                                   |
| 科系與班                                                                                                    | EAQ                                                            |                                        |                                                                                                    |                                                                                                    | ド                                                                              | 1目                                                                                                 |                                | 教師                                                                                                    |                                                             | 時間                                                                                                    |
| 系所                                                                                                    |                                                                |                                        |                                                                                                    |                                                                                                    | 彩                                                                              | 日名稱<br>輸入 闘鍵 空                                                                                     |                                | 教師姓名                                                                                                    | -                                                           | 星期                                                                                                    |
|                                                                                                    |                                                                |                                        |                                                                                                    |                                                                                                    |                                                                                | 中的人口的现在于                                                                                           |                                | 100/1000                                                                                                    |                                                             |                                                                                                    |
| 年級                                                                                                    |                                                                | 班別                                     |                                                                                                    |                                                                                                    | 開                                                                              | ]課代碼<br>輸入代碼                                                                                       |                                | 教師代碼                                                                                                    | į                                                           | 節次                                                                                                    |
|                                                                                                    |                                                                |                                        |                                                                                                    |                                                                                                    |                                                                                |                                                                                                    |                                |                                                                                                    |                                                             |                                                                                                    |
| ×+++++                                                                                                    |                                                                |                                        |                                                                                                    |                                                                                                    |                                                                                |                                                                                                    |                                |                                                                                                    |                                                             |                                                                                                    |
| 运出                                                                                                    |                                                                |                                        |                                                                                                    |                                                                                                    |                                                                                |                                                                                                    |                                |                                                                                                    |                                                             |                                                                                                    |
| 単朴)<br>▼ 搜尋((                                                                                                    | 加退選(                                                           | 作業                                     |                                                                                                    |                                                                                                    |                                                                                |                                                                                                    |                                |                                                                                                    | _                                                           |                                                                                                    |
| <b>筆科 ★ 授 授 授 授 授 授</b>                                                                                                    | 加退選(<br><sup>新件</sup><br>吉果一覧                                  | 作業                                     |                                                                                                    | 周分                                                                                                    | ⊢ <i>K</i> B                                                                   | 已漫動                                                                                                |                                |                                                                                                    |                                                             |                                                                                                    |
|                                                                                                    |                                                                | 作業                                     | 名稱                                                                                                    | 學分學時                                                                                                    | 上限下限                                                                           | 已選数<br>已登記                                                                                         | 教師                             | 修別                                                                                                    | 開課班級                                                        | 上課時間                                                                                                   |
| <b>単科 投</b> 尋称 <b>投</b> 尋称 <b>代碼 1657</b>                                                                                                    |                                                                | 7年業                                    | 名稱<br>環境控制概論(四技日)                                                                                                    | 學分<br>學時<br>①                                                                                                | 上限<br>下限<br>(3)<br>(2)                                                         | 已選数<br>已登記<br>50<br>①                                                                              | <b>救師</b><br>陳◎中               | 修別<br>必修                                                                                                    | 開課班級四次一乙                                                    | 上課時間<br>三 03-04(國秀樓311<br>(單週)                                                                         |
| ● 本斗<br>世本斗<br>世<br>世<br>世<br>世<br>報<br>世<br>電<br>花<br>で<br>て<br>て<br>て<br>て<br>て<br>て<br>て<br>て<br>い<br>て<br>て<br>い<br>て<br>て<br>て<br>て<br>て<br>て<br>て<br>て<br>て<br>て<br>て<br>て<br>て<br>て<br>て<br>て<br>て<br>て<br>て<br>て<br>て<br>て<br>て<br>て<br>て<br>て<br>て<br>て<br>て<br>て<br>て<br>て<br>て<br>て<br>て<br>て<br>て<br>て<br>て<br>て<br>て<br>て<br>て<br>て<br>て<br>て<br>て<br>て<br>て<br>て<br>て<br>て<br>て<br>て<br>て<br>て<br>て<br>て<br>の<br>て<br>て<br>て<br>の<br>て<br>て<br>の<br>て<br>の<br>て<br>の<br>て<br>の<br>て<br>の<br>て<br>の<br>て<br>の<br>て<br>の<br>の<br>て<br>の<br>の<br>て<br>の<br>の<br>で<br>の<br>の<br>で<br>の<br>で<br>の<br>の                                                                                                    |                                                                | ℃還                                     | 名稱<br>環境控制概論(四技日) 國文(二)(四技日)                                                                                                    | 學分<br>學時<br>①<br>①<br>①<br>②                                                                                 | 上限<br>下限<br>63<br>29                                                           | 日本<br>日本<br>日本<br>日本<br>日本<br>日本<br>日本<br>日本<br>日本<br>日本<br>日本<br>日本<br>日本<br>日                    | <u>牧師</u><br>陳○中<br>廖○仙        | 修 <u>別</u><br>必修<br>必修                                                                                                    | 開課班級<br>四次一乙<br>四次一乙                                        | 上課時間<br>三 03-04(國秀樓311<br>(單週)<br>二 01-02(國秀樓311<br>三 02-02(國秀樓311                                     |
| <b>東木</b><br>世<br>世<br>世<br>早<br>二<br>一<br>世<br>二<br>一<br>一<br>世<br>二<br>一<br>一<br>世<br>二<br>一<br>一<br>世<br>二<br>二<br>一<br>一<br>一<br>一<br>一<br>一<br>一<br>一<br>一<br>一<br>一<br>一<br>一                                                                                                    | カロション<br>新生<br>古果一覧<br>加加<br>・登記選課<br>・登記選課<br>・登記選課           | 己選                                     | 名積<br>環境控制概論(四技日)<br>環文(二)(四技日) 歴史與文化(二)(四技<br>日)                                                                                                    | 學分<br>學時<br>①<br>①<br>②<br>②<br>②<br>②                                                                       | 上服<br>下限<br>③<br>②<br>③<br>②<br>③                                              | 日辺数<br>日辺数<br>50<br>0<br>52<br>0<br>53<br>0<br>52<br>0<br>53<br>0<br>53<br>0<br>53<br>0<br>53<br>0 | <b>牧師</b><br>陳○中<br>廖○仙<br>李○毅 | 修別<br>必修<br>必修<br>必修<br>必修                                                                                                    | 開課班級<br>四令一乙<br>四令一乙<br>四令一乙                                | 上課時間<br>三 03-04(國秀樓311<br>(單週)<br>二 01-02(國秀樓311<br>三 02-02(國秀樓311<br>二 03-04(國秀樓311                   |
| <b>東木子</b><br>一<br>世<br>世<br>世<br>学<br>世<br>学<br>世<br>学<br>の<br>の<br>の<br>の<br>の<br>の<br>の<br>の<br>の                                                                                                    | カロション<br>新生<br>古果一覧<br>加/風<br>・登記選課<br>・登記選課<br>・登記選課<br>・登記選課 | □□□□□□□□□□□□□□□□□□□□□□□□□□□□□□□□□□□□□□ | 名稱<br>環境控制概論(四技日)<br>環支(二)(四技日) 歴史與文化(二)(四技<br>日) 全民國防教育軍事訓練<br>(二)(四技日)                                                                                                 | 學分<br>學時<br>①<br>①<br>②<br>②<br>②<br>②<br>②<br>②                                                             | 上限<br>下限<br>33<br>29<br>63<br>28<br>63<br>28<br>63<br>28                       | 日本<br>日本<br>日本<br>日本<br>日本<br>日本<br>日本<br>日本<br>日本<br>日本                                           | 教師<br>陳○中<br>廖○仙<br>李○毅<br>蔡○観 | 修<br>別<br>必修<br>必修<br>必修<br>必修<br>必修                                                                                               | 開課班級       四や一乙       四や一乙       四や一乙       四や一乙       四や一乙 | 上課時間<br>三 03-04(國秀樓311<br>(單週)<br>二 01-02(國秀樓311<br>三 02-02(國秀樓311<br>二 03-04(國秀樓311<br>五 01-02(國秀樓103 |
| 北小     北     北 | カロション語<br>新生                                                   | ℃選                                     | <ul> <li>名福</li> <li>環境控制概論(四技日)</li> <li>國文(二)(四技日)</li> <li>國文(二)(四技日)</li> <li>歴史與文化(二)(四技</li> <li>テス国防教育軍事訓練<br/>(二)(四技日)</li> <li>明秀和技人文講座(二)<br/>(四技日)</li> </ul> | 学研<br>学研<br>①<br>①<br>②<br>②<br>②<br>②<br>②<br>②<br>②<br>②<br>②<br>③<br>③<br>③<br>③<br>③<br>③<br>③<br>③<br>③ | 上限<br>下限<br>(3)<br>(3)<br>(3)<br>(3)<br>(3)<br>(3)<br>(3)<br>(3)<br>(3)<br>(3) | 日本<br>日本<br>日本<br>日本<br>日本<br>日本<br>日本<br>日本<br>日本<br>日本                                           | 教師<br>陳○中<br>廖○仙<br>李○毅<br>蔡○觀 | <ul> <li>修別</li> <li>必修</li> <li>必修</li> <li>必修</li> <li>必修</li> <li>必修</li> <li>必修</li> <li>必修</li> <li>必修</li> <li>必修</li> </ul> | 開課班級<br>四冷一乙<br>四冷一乙<br>四冷一乙<br>四冷一乙                        | 上課時間<br>三 03-04(國秀樓311<br>(單週)<br>二 01-02(國秀樓311<br>三 02-02(國秀樓311<br>二 03-04(國秀樓311<br>五 01-02(國秀樓103 |

# 4.選課表單說明---選課確認單

原則上第3週左右會公告請學生確認選擇的課程是否有誤,核對無誤者,請點擊確認無 誤按鈕,未於時限內完成確認者,依本校學生選課及加退選辦法規定,視同同意該學期 課程無誤;如課程有問題,請於規定時間內至日間部課務組/進修部教務組(課務)洽詢, 但不得藉此調整課程。

| <b>巽課</b> | 確認單                     |            |    |     |    |       |                                             |                     |      |
|-----------|-------------------------|------------|----|-----|----|-------|---------------------------------------------|---------------------|------|
| 已選調       | 果程一覽                    |            |    |     |    |       |                                             |                     |      |
| 代碼        | 名稱                      | 學分         | 學時 | 校師  | 修別 | 開課班級  | 上課時間                                        | 加選時間                | 狀態   |
| 1700      | C語言程式設計(四技日<br>間部)      | 3.0        | 0  | 劉○漢 | 選修 | 四訊一選1 | 三 05-07(E445-工程館<br>4F)                     | 2017/01/09 11:07    | ◎已選上 |
| 1744      | 線性代數(四技日間部)             | 3.0        | 0  | 林o生 | 必修 | 四訊一乙  | 四 05-07(E529-工程館<br>5F)                     | 2017/02/07          | ◎已選上 |
| 1745      | 程式設計與實習(二)<br>(四技日間部)   | 60         | 0  | 卓○南 | 必修 | 四訊一乙  | 三 01-04(E531-工程館<br>5F)                     | 2017/02/07          | ◎已選上 |
| 1746      | 數位邏輯與實習(二)<br>(四技日間部)   | <b>30</b>  | 0  | 游○義 | 必修 | 四訊一乙  | 二 01-04(E445-工程館<br>4F)                     | 2017/02/07          | ◎已選上 |
| 1747      | 電子電路與實習(四技日<br>間部)      | 3.0        | 0  | 游○義 | 必修 | 四訊一乙  | — 05-08(E715-工程館<br>7F)                     | 2017/02/07          | ◎已選上 |
| T290      | 勞作與社會服務教育<br>(二)(四技日間部) | 00         | 0  |     | 必修 |       | 四 08-08(中華國小(輔導<br>室))                      | 2017/02/16 09:05    | ◎已選上 |
| W205      | 體育(二)(四技日間部)            | 00         | 0  | 高。揚 | 必修 | EC2   | — 01-02(高爾夫球練習<br>場)                        | 2017/02/06 15:44:36 | ◎已選上 |
| W655      | 國文 (二) (四技日間部)          | <b>3.0</b> | 0  | 林○婷 | 必修 | 四訊一乙  | 二 08-08(國秀樓311赦<br>室)/五 07-08(國秀樓311<br>教室) | 2017/02/07          | ◎已選上 |

# 5.選課表單說明---最低人數退選單

當選修人數少於下限人數,同學欲退選改選其他課程時,需於選課作業/最低人數退選 單申請並列印退選單。

## 最低人數退選

以下科目為您本學期已選上課程清單, 可選擇列印課程之退選單。

| 代碼   | 申請退選  | 名稱                 | 學分<br>學時 | 上限<br>下限 | 已選數<br>已登記                | 教師  | 修別 | 開課班<br>級  | 上課時間                    |
|------|-------|--------------------|----------|----------|---------------------------|-----|----|-----------|-------------------------|
| 13A6 | -申請退選 | 有機發光顯示器(二<br>技日間部) | 3.0<br>3 | 63<br>15 | <b>(</b> 5)<br><b>(</b> ) | 李○鋒 | 選修 | 二子四<br>選  | 三 01-03(國秀樓011<br>教室)   |
| 8333 | -申請退選 | DSP實務(二技進修推廣部)     | 3.0      | 55<br>15 | <b>14</b><br>0            | 陳○鈞 | 必修 | 職二子<br>一甲 | 三 10-12(E431-工程<br>館4F) |

操作成功!科目(13A6)有機發光顯示器(二技日間部) 退選申請中!請記得列印最低人數退選單。

|      | 人數退遇   | <b>9</b><br>上課程清單,可選擇列印 | 课程之退     | 選單。      |                |     |    |           |                         |    |
|------|--------|-------------------------|----------|----------|----------------|-----|----|-----------|-------------------------|----|
| 代碼   | 申請退選   | 名稱                      | 學分<br>學時 | 上限<br>下限 | 已選數<br>已登記     | 教師  | 修別 | 開課班級      | 上課時間                    |    |
| 13A6 | 下載     | 有機發光顯示器(二<br>技日間部)      | 3.0<br>3 | 63<br>15 | (15<br>()      | 李○鋒 | 選修 | 二子四<br>選  | 三 01-03(國秀樓01<br>教室)    | 1  |
| 8333 | - 申請退選 | D S P 實務(二技進<br>修推廣部)   | 3.0      | 55<br>15 | <b>14</b><br>0 | 陳○鈞 | 必修 | 職二子<br>一甲 | 三 10-12(E431-工程<br>館4F) | TH |

下載後樣式如下

#### 國立〇〇科技大學 105學年度第 2學期

退選單

|                                      | 日本日源福二社・                                                | 15                                             |                       | त के के आ थ          | 列印時間                         | 106年 08月 11日                 |
|--------------------------------------|---------------------------------------------------------|------------------------------------------------|-----------------------|----------------------|------------------------------|------------------------------|
| بر سر د در                           | 1月し送床へ敷・<br>学致                                          | 15                                             |                       | <u>     田</u> 田別     | 二子四甲                         |                              |
| 基本資料                                 | 姓名                                                      | 1.11                                           |                       | 連絡電話                 |                              |                              |
|                                      | 開課代碼                                                    | 13A6                                           | 教師                    | 李○鋒                  | 開課班級                         | 二子四選                         |
| الد عاد مد مد                        | 科目名稱                                                    | 有機發光顯示                                         | 、器(二技日                | 間部)                  |                              |                              |
| 課程資料                                 | 階段別                                                     | 單學期課                                           | 學分/學                  | 時 3.0/3              | 3 必修/選修                      | 選修                           |
|                                      | 上課時間地點                                                  | 三 01-03(國                                      | 秀樓011教                | <b>室)</b>            |                              | •                            |
| 退選理由                                 | 此欄必填:                                                   |                                                |                       |                      |                              |                              |
|                                      | (1)任課                                                   | 教師                                             | (2)開                  | 課系所審核                | (3)#                         | <b>¥務單位登錄</b>                |
| 箺核                                   |                                                         |                                                |                       |                      |                              |                              |
| R明:<br>1. 依本校「母<br>修章低修言<br>2. 本早晴於加 | <br>  生電輝及加退電排法」第十<br>  人数不得少於25人。逸夢相<br>  退週期間内完成審核及登場 | -<br>- 七條 建绿人放相關州<br>> 唐大學师:加退進始<br>k,這時視闪永退進。 | L定: 日間大学者<br>未装,各东每一市 | :加速道結束後,<br>答習人並不得少於 | 各基每一座最低等冒人数;<br>18人,早來者,每一座等 | 不得少於12人,共同始、遭<br>第人象不得少於12人。 |

\_\_\_\_\_

| 國立〇〇科技大學 | 105學年度第 | 2學期選課退   | と選單(學生存查) |
|----------|---------|----------|-----------|
| <br>**   |         | अंग्र को | - 子四田     |

| ****        | <u> # + + + + +</u> 手號 |            |          | 班別      | 二千四甲  |      |  |
|-------------|------------------------|------------|----------|---------|-------|------|--|
| 西个贝杆        | 姓名                     | 10 C 10    | 1        | 格電話     |       |      |  |
|             | 開課代碼                   | 13A6       | 教師       | 李○鋒     | 開課班級  | 二子四選 |  |
| 38 36 ak ad | 科目名稱                   | 有機發光顯示     | 器(二技日間   | 部)      |       |      |  |
| 迅速真种        | 階段別                    | 單學期課       | 拳分/拳時    | 3.0 / 3 | 必修/選修 | 選修   |  |
|             | 上裸時間地點                 | 三 01-03(國秀 | き樓011教室) |         | -     |      |  |

## 6. 選課表單說明---跨系部審核單.

如要修習非自己系上的課程或跨學制修課\*, 需使用跨系部審核單進行選課程序。(採

### 先送單先加選,額滿為止)

\*跨學制修課定義

(1)日間部同學至進修部修課

(2)進修部同學至日間部修課

(3)進修部二專、二技同學至進修部四技修課

#### 注意事項:

- 依「國立勤益科技大學學生選課及加退選辦法」第四條:跨系所、跨部選課、在職事班系所互跨,應於加退選期間內持跨系部審核單,經 任課教師與系主任同意後,送課務組(進修推廣部教務組)辦理登録。但系內專業選修,不得低於各系規定畢業應修選學分數三分之 二,」
- 回學請務必注意自己的外系選修學分數。假設所屬學系規定畢業應修習選修課程45學分,則最多只能到外系修習選修課程15學分,否則 多出的學分數將不予承認。若有任何疑問,請洽各系辦公室或教務處課務組(進修推廣部教務組、進修學院暨專校課務組)。
- 3. 進修學院暨進修專校學生選課依「國立勤益科技大學附設進修學院暨專科進修學校學生選課辦法」規定辦理。
  - 1. 跨部選課請填寫表單『跨部系科選課申請單』,表單請至進修學院課務組領取,並檢附歷年成績單(國秀樓二樓事務機器申請)。
     2. 跨系(科)選課,應於加退選期間內持由網路選課系統列印的跨系(科)審核單,經任課教師與原系(科)主任及跨修系(科)主任同意後,
    - 送課務組辦理登録。但系(科)内專業選修,不得低於各系(科)規定畢業應修之選修學分數三分之二。

| 跨系部              | 醫核單申請                            |                      |        |       |
|------------------|----------------------------------|----------------------|--------|-------|
| 申請或列印            |                                  |                      |        |       |
| <b>課程編號</b> 5156 | 送出                               |                      |        |       |
| 已申請課税            | <b>呈</b><br>學期已申請跨部系修習之課程。第四階段後方 | 可執行,第四階段不同部別同系可列印,第五 | 皆段跨部跨多 | 皆可列印。 |
| 開課代碼             | 課程名稱                             | 開課班級                 | 修別     | 申請單   |
| 5156             | 英檢輔導B (二)(四技日間部)                 | 四英四甲                 | 必修     | 下載    |
|                  |                                  |                      |        |       |

### 國立〇〇科技大學 105學年度第 2學期

## 跨系部審核單

|                              |               |          |             |           | 列印時間          | 106年 08月 11日 |  |
|------------------------------|---------------|----------|-------------|-----------|---------------|--------------|--|
| 本科最                          | 高人數限制:22      | 網路(      | 已選課人數:2     | 2         | 已印出待害核人       | .數:0         |  |
|                              | 跨系            |          |             |           | 跨部            |              |  |
| 美大资料                         | <u> </u>      | 0.779.0  |             | 班別        | 四訊一乙          |              |  |
| ውተደተ                         | 姓名            | 101      |             | 連絡電話      |               |              |  |
|                              | 開課代碼          | 5156     | 教師          | 張〇琪       | 開課班級          | 四英四甲         |  |
| <b>科目名稱</b> 英檢輔導B (二)(四技日間部) |               |          |             |           |               |              |  |
| 选择真种                         | 階段別           | 單學期課     | 學分/學        | 時 0.0 / 2 | 必修/選修         | 必修           |  |
|                              | 上課時間地點        | 四 01-02  | (國秀樓5樓ESF   | 視訊專業教     | 室)            |              |  |
|                              | (1)任課教        | 師        | (2)         | 系所審核      | (3)           | 課務單位登錄       |  |
|                              |               |          | 本系所         | 他系        | 所             |              |  |
| 審核                           |               | ſ        |             |           |               |              |  |
|                              |               |          |             |           |               |              |  |
|                              |               |          |             |           |               |              |  |
| em:                          |               |          |             |           |               |              |  |
| 1. 時東部進修:                    | 者须微求系上同常始得列/  | - 東遺修学分・ |             |           |               |              |  |
| 2. 建築以開築                     | 早位(開課部別)之學生為分 | と光道課新泉・葉 | 3列印出本早並不代表- | 定能加得违道鬥樂  | • 因為每一粁目均有最高人 | (獻辰朝,在等待審核的過 |  |
| <b>年中・開業</b>                 | 早位的琴生仍繼續進行運首  | ト中・所以前催进 | 完成事核並送譯著單位  | 生命・       |               |              |  |
| 8. 若有偽造本                     | 時來部審核單者,一律以於  | 北北南美・    |             |           |               |              |  |

|              | 國立〇〇科技    | t大學 105學年  | 度第 24   | 學期     | 跨系部        | 審核 | 單(學生存: | 查)   |
|--------------|-----------|------------|---------|--------|------------|----|--------|------|
| *+***        | <b>拳號</b> | ALC: 1 1   |         | 3      | <b>班</b> 別 | 四訊 | 1-2    |      |
| <b>杏今</b> 貝和 | 姓名        | 10 C 10    |         | 連絡電話   |            |    |        |      |
|              | 開課代碼      | 5156       | 教師      | 教師 張○琪 |            |    | 開課班級   | 四英四甲 |
| ***          | 科目名稱      | 英檢輔導B (    | 二)(四技   | 日間     | [部)        |    |        |      |
| 选择真种         | 階段別       | 單學期課       | 學分/學    | 時      | 0.0/2      |    | 必修/選修  | 必修   |
|              | 上課時間地點    | 四 01-02(國务 | き樓5樓ESF | P視計    | 1專業教       | 室) |        |      |

# 7. 選課表單說明---重修調班申請單

欲重修科目與本班必修課衝堂時,得使用本表單辦理退選及加選用。 填寫說明

重修課程編號:欲重修的開課代碼

調走課程編號:因跟重修課程衝堂,故須調走的課程代碼

調入課程編號: 須跟調走的課程名稱相同

| 青並列印         |                |
|--------------|----------------|
| 重修課程         |                |
| 重修課程編號       |                |
|              |                |
| 調走課程 〇減少 〇増加 | 調入課程  ●職少  ●増加 |
| 調走課程編號       | 調入課程編號         |

國立勤益科技大學 109學年度第 2學期

## 重修調班申請單

| 基本                          | 資料                      | <b>學號</b><br>姓名                          |                         |            |       | 班別    |      |     | 110-1 02/1 202         |
|-----------------------------|-------------------------|------------------------------------------|-------------------------|------------|-------|-------|------|-----|------------------------|
| 原因                          | 代碼                      | 名稱                                       | 教師                      | 開課班級       | 階段及   | 月 學分  | ▶/學時 | 修別  | 上課時地                   |
| 重修                          | 9733                    | 資料庫入門(四<br>技進修部)                         | 張裕幸                     | 職四資一甲      | 單學期課  | 2.0 / | 2    | 必修  | 三 12-13 (管理館<br>M514)  |
| 調入                          | W857                    | 憲法與民主 (二<br>) (四技進修部)                    | 邱麗珍                     | 職四工四乙      | 單學期課  | 2.0 / | 2    | 必修  | 二 10-11 (國秀樓<br>308教室) |
| 調出                          | W879                    | 憲法與民主 (二<br>) (四技進修部)                    | 李易璋                     | 職四資四甲      | 單學期課  | 2.0 / | 2    | 必修  | 三 12-13 (國秀樓<br>312教室) |
|                             |                         | (1)調入任                                   | 課教師                     |            | (2)系所 | 審核    |      | (3) | 課務單位登錄                 |
| 審                           | 核                       |                                          |                         |            |       |       |      |     |                        |
| 說明:<br>1. 跨<br>2. 毎<br>3. 若 | 条部選修者<br>一科目均有<br>無跨系部課 | ·须微求系上同意始得列<br>·人數限制,審核完畢前<br>經請直接送課務單位發 | ]入畢業選修<br> 送課務單位<br> 錄。 | 學分。<br>登錄。 |       |       |      |     | <b>.</b>               |

Q&A

1.如何查詢登記的課程為何未中籤原因?

加退選時期每日 9:00~24:00 為登記時間,隔日 9:00 後公布抽籤結果於個人課表,如欲 了解未中籤原因,可於學生篇/查詢/未中籤課程查詢項目查閱。

| NCUT | Q 查詢+   | ▲修改資料 -                  | ■學生事務 -              | じ 選課作業 → |
|------|---------|--------------------------|----------------------|----------|
|      | 功課表     |                          |                      |          |
|      | 學期成績    |                          |                      | **       |
|      | 歷年成績    |                          |                      | 当间       |
|      | 學程成績    |                          |                      |          |
|      | 歷年假曠/獎) | 懲                        |                      |          |
|      | 假曠/獎懲   |                          |                      | 程名档      |
|      | 離校程序    |                          |                      |          |
|      | 畢業離校程序  | \$單(碩博班)                 |                      | <b></b>  |
|      | 期中不合格和  | 4目                       |                      |          |
|      | 選課科目    |                          |                      | 讖社曾科學領域( |
|      | 未中籤課程置  | ぎ詞                       |                      |          |
|      | 歷年期中退訊  | 果紀録                      |                      | <u> </u> |
|      | 下載在學證明  | 月書                       |                      |          |
|      |         |                          |                      | 臧灶曾朴学視以( |
|      | 開課宣詞 CO | ourse Inquiry            |                      |          |
|      | 歷年開課查調  | 目 Course History Inquiry | /                    |          |
|      | 學程課程查詢  | 旬 Program Inquiry        |                      |          |
|      | 教室課表查論  | 旬 Classroom Schedule     |                      |          |
|      | 節次時段對照  | 쯗 Session and Class Tir  | ne                   |          |
|      | 轉部、系(科) | )申請結果查詢 Division/I       | Department Transfer& |          |
|      |         |                          |                      |          |
|      |         |                          |                      |          |

# 2.學生篇登入後無法使用選課系統?

可能原因為尚未設定安全提問及帳號認證,請依欄位設置提問回復相關內容後存檔, 上方將跳出已寄出認證信件,請至所填寫之電子郵件確認,如無顯示請點選重寄按 鈕,信件寄出須5-10分鐘,也請注意垃圾郵件收件。

| 注意事項:                                                                                                    |
|----------------------------------------------------------------------------------------------------|
| 1. 此頁提供 自行查詢密碼 的機制,在下面三行內容中輸入您的安全提問資訊以便日後忘記密碼時查詢之用。<br>例如:                                                                       |
| 安全提問→ 我家小男的名字 (擧例)                                                                                                    |
| 鮮谷→ 小日 (舉例)<br>変硬版(供信領→ \$995xxxxxのstudent nout edu tw) (解例)                                                                     |
| 當你忘記密碼時,按下學生篇首頁的忘記密碼,並回答當初你設定的問題,若答案相符,系統就會把密碼寄送到你指定的密碼收件信箱。                                                                     |
| 2. 密碼收件信箱請務必輸入正確,送出後會寄送一封認證信,請至你所設定之信箱收取認證信並做信箱認證,日後信箱有異動亦必須重新認證後,方可使用學生篇相關功                                                     |
|                                                                                                    |
| 3. 建制制型定以力学以口当有。以局口制用希偿型14100013后有需求过度化支援的经过后17月元。 4. 密度规以估算等量式法题的的原则是有口能是收以估算等型、或者使用到了心理期的信益認識、請重新新計量「重素」、至你所設定之信箱收取最新認識信做信箱認識。 |
|                                                                                                    |
|                                                                                                    |
| 設定安全提問                                                                                                    |
|                                                                                                    |
| 密碼安全提問                                                                                                    |
|                                                                                                    |
| 安全提問答案                                                                                                    |
| db.TE(1/+/-/->da                                                                                                    |
| 送1%代计15相                                                                                                    |
|                                                                                                    |
| 現新 里奇                                                                                                    |
|                                                                                                    |